# Installationsanleitung für Carplay-Schnittstelle

#### VW MIB1 / MIB2 System

Die Schnittstelle wird über ein Anschlusskabel mit

Kontraststeckern verbunden. Es wird geschätzt, dass es etwa 15-30 Minuten Arbeit ist, um die Schnittstelle zu verbinden. Beim Kauf der Benutzeroberfläche stellen wir die richtigen Einstellungen sicher. Eine Programmierung ist nicht erforderlich.

## Schritt 1. Überprüfen Sie den AUX- oder AMI-Anschluss auf

Der Klang der Schnittstelle erfolgt über den AUX- oder AMI-Port. Überprüfen Sie diesen Port, indem Sie eine Soundquelle an ihn anschließen. Wenn kein Ton herauskommt, muss der AUX- oder AMI-Port aktiviert sein.

Ein AMI-Port wird möglicherweise erst aktiv, wenn ein AMI-Kabel angeschlossen ist.

Schritt 2. Schalten Sie die Zündung aus

Durch Ausschalten der Zündung ist kein Strom mehr auf dem Multimedia-Gerät vorhanden und die Kabel können sicher getrennt und angeschlossen werden.

## Schritt 3. Entbindern Sie die Handschuhfachabdeckung

Beim MK7 ist der innere Teil des Handschuhfachs eingehakt. Oben links und rechts, schieben Sie den Haken aus dem Schwamm und der innere Teil fällt in seiner Gesamtheit. Jetzt gibt es genug Arbeits- und Installationsraum.

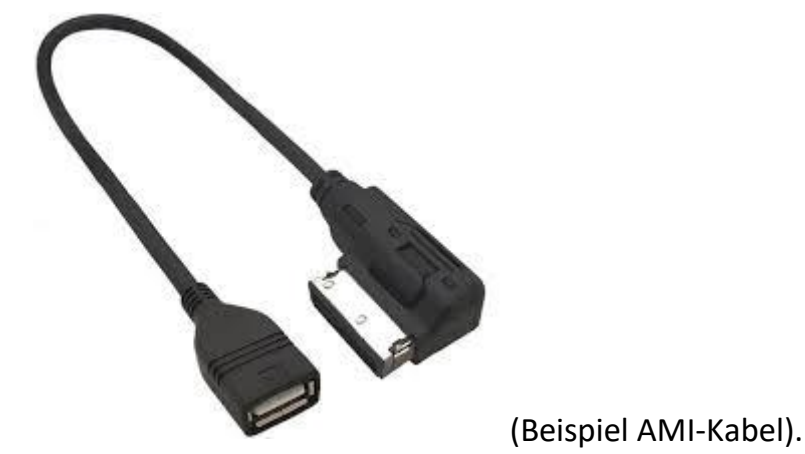

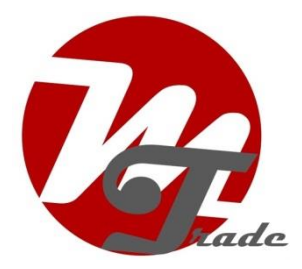

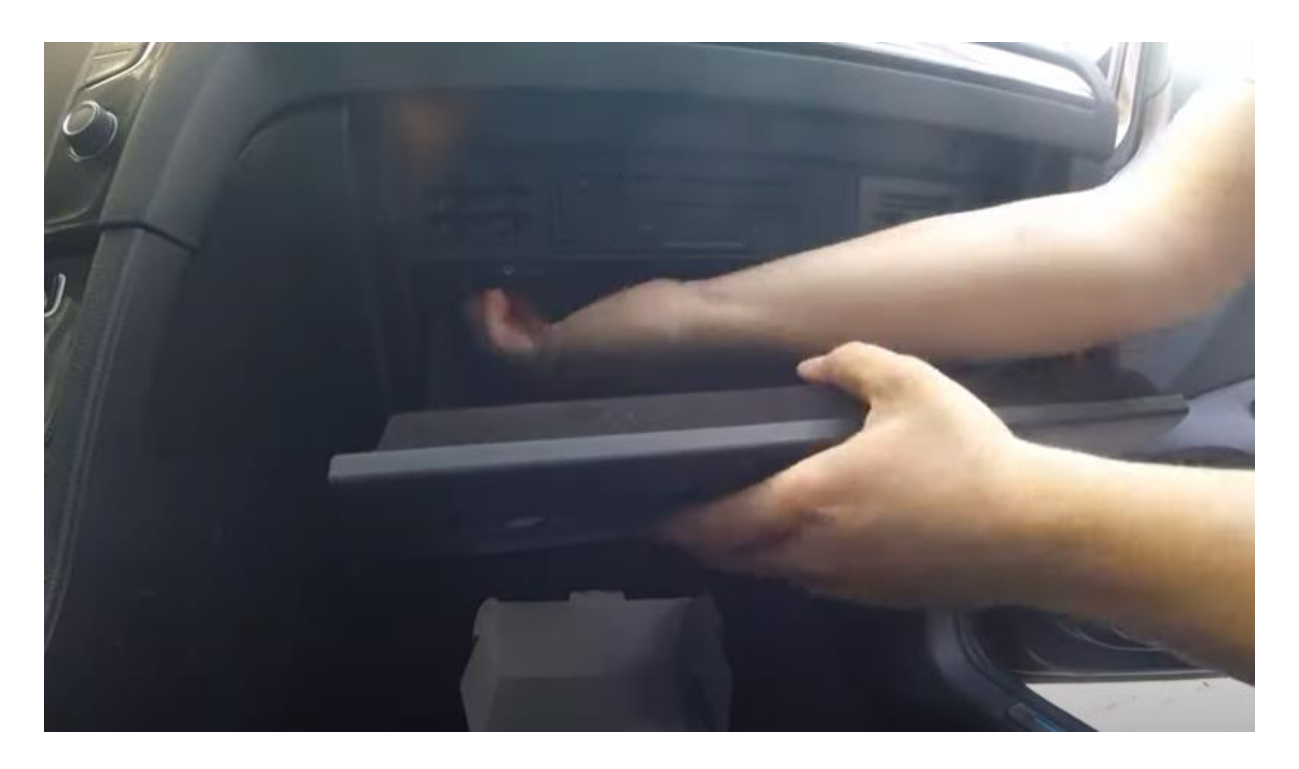

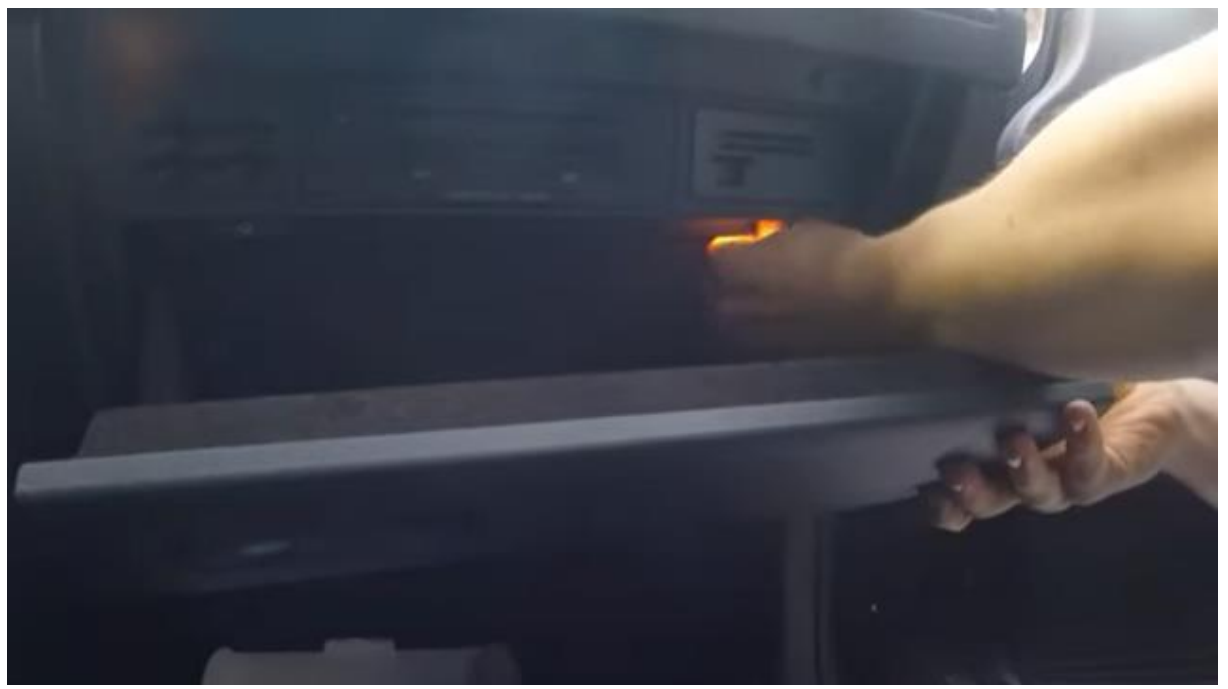

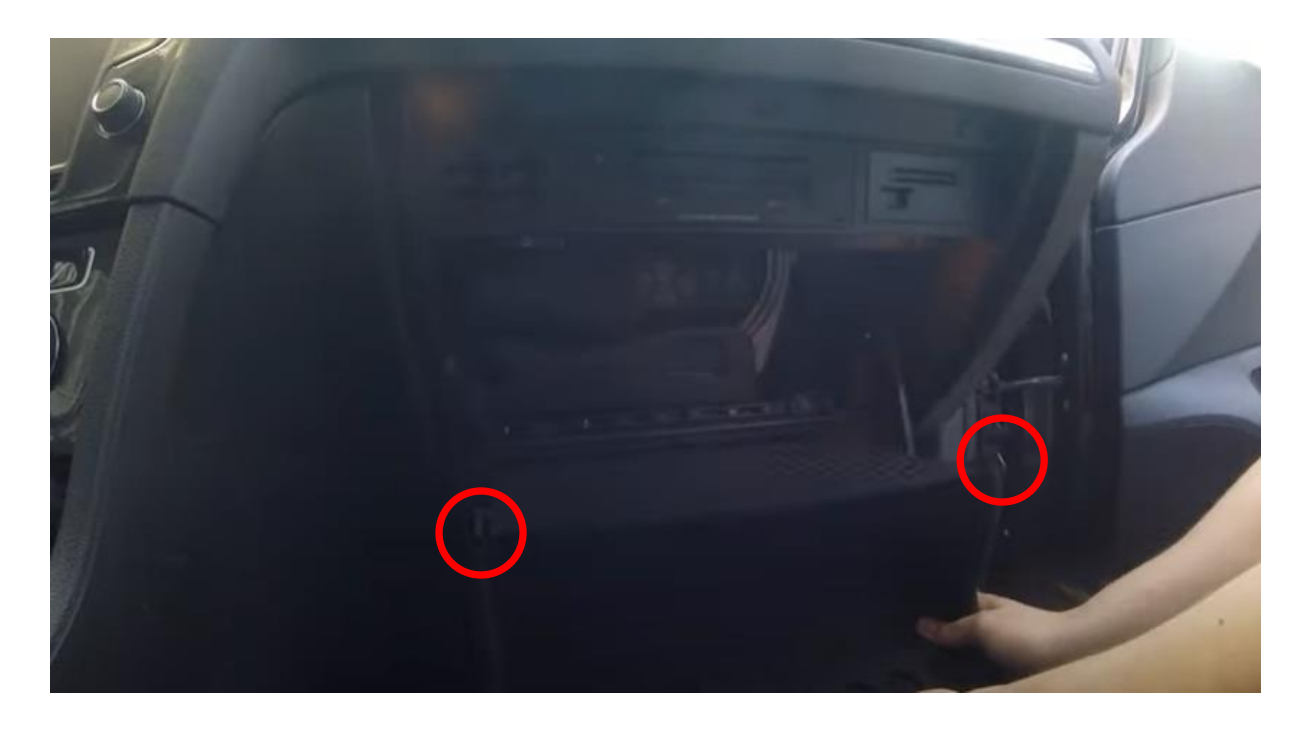

Wenn diese einfache Methode nicht möglich ist Google dann auf "Handschuhbox vw entfernen", gibt es mehrere Videos im Internet, wie man die Handschuh-Box zu entfernen. In den meisten Fällen geht es darum, das Handschuhfach ganz oben und unten abzuschrauben. Entfernen Sie die Abdeckung unter der Klimaanlage, um 1 zusätzliche Schraube abzuschrauben. Diese Schraube verhindert, dass Sie das Handschuhfach entfernen. Das Entfernen der Abdeckung kann ausreichen. Wenn nicht, müssen Sie einige zusätzliche Panels rundum wegklicken.

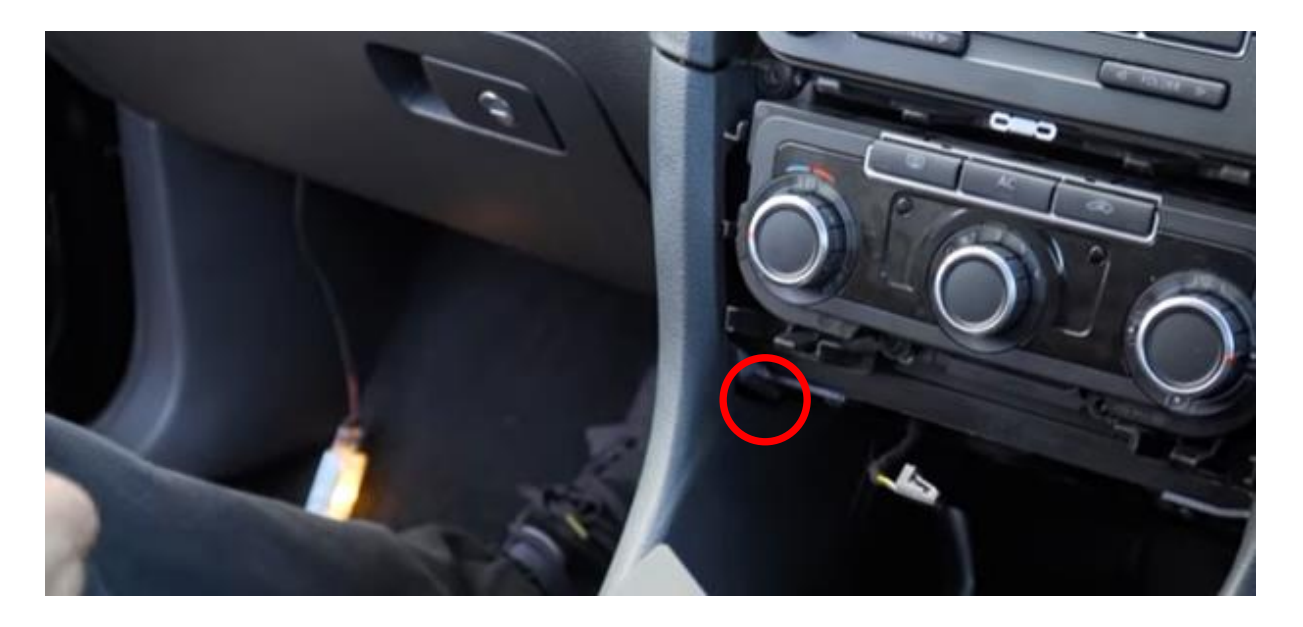

#### Schritt 4. Trennen Sie den Multimedia-Sp eler

Ziehen Sie die Multimediaeinheit mit den Entsperrtasten nach vorne. Setzen Sie die Tasten mit der geraden Seite auf der Außenseite in die Schlitze und nicht zu tief. Wenn die Tasten zu tief sind, wird das Gerät nicht herauskommen.

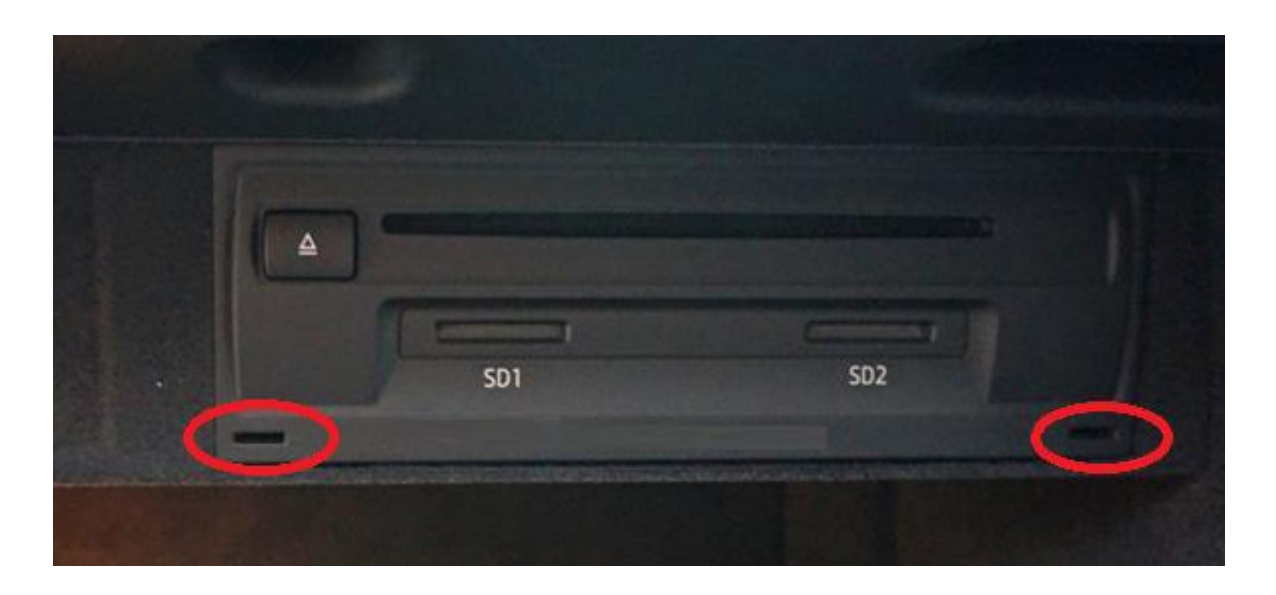

Trennen Sie den großen schwarzen Steckerblock von der Multimedia-Einheit, indem Sie die Lasche des Steckers drücken, den Hebel leicht nach unten drücken unddann überziehen. Der Steckerblock wird von selbst herauskommen.

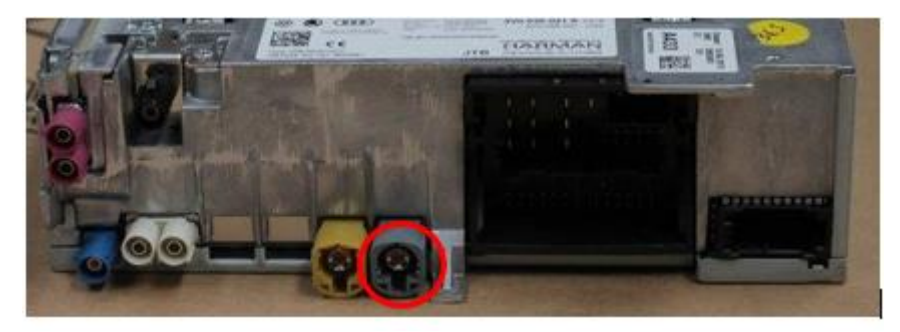

Drücken Sie den grauen oder rosa Videostecker in die Palette am Boden. Heben Sie sehr sorgfältig mit einem kleinen flachen Objekt zwischen der Naht, wenn der Stecker sehr eng ist. Lassen Sie den Rest der Stecker eingesteckt. Schneiden Sie bei Bedarf ein Band zwischen die Kabel, so dass genügend Bewegungsfreiheit vorhanden ist, um das dicke Kabel und das Videokabel aus dem Gehäuse zu ziehen.

## Schritt 5. Schließen Sie das Anschlusskabel der Schnittstelle an

Ziehen Sie den Multimediaunit-Steckerblock aus der Box und schließen Sie ihn an den Kontraststecker des Schnittstellenverbindungskabels an.

# Schritt 6. Verbinden Sie das Videokabel der Schnittstelle

Ziehen Sie das Videokabel aus dem Multimedia-Gerät aus der Box und schließen Sie es an den Kontraststecker des Videokabels der Schnittstelle an.

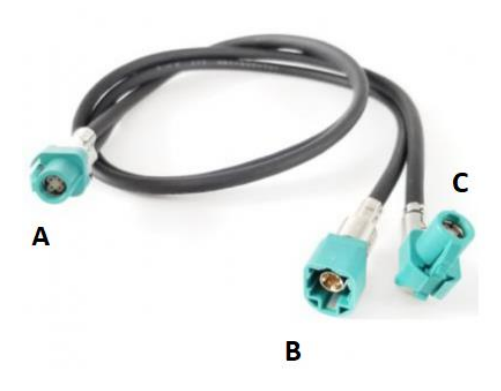

Stecker A hat ein Doppelkabel, es muss auf der Schnittstelle sein. Zieht Stecker B des Videokabels am Gegenstecker des Videokabels von der Multimediaeinheit.

## Schritt 7. Wiederanschließen der Multimedia-Einheit

Ziehen Sie den angeschlossenen Steckerblock und **Stecker C** des Videokabels wieder in das Fach der Multimediaeinheit und schließen Sie ihn wieder an. Überprüfen Sie, ob alle Stecker sicher angeschlossen sind und schieben Sie die Multimedia-Einheit zurück in das Gehäuse, bisitclicksintoplace. Im Falle eines Widerstands nicht durchdrücken, sondern Platz machen, indem Sie die Kabel von außen zurückziehen. Der angeschlossene quadratische Steckerblock befindet sich an der Außenseite des Fachs.

## Schritt 8. Legen Sie die Antenne ein

Halten Sie die Wi-Fi-Antenne in einem freien Raum gegen Kunststoff (nicht auf Metall oder die Schnittstelle selbst). Bei zwei Schneckenantennen auf das Gerät schrauben.

## Schritt 9. Positionieren Sie das USB-Kabel

Bestimmen Sie die gewünschte Position des USB-Steckers. Verlegen Sie das USB-Verlängerungskabel andiese Position, z.B. entlang oder hinter der Kunststoffabdeckung des Luftfilters an der Rückseite des Handschuhfachs.

#### Schritt 10. Schließen Sie alle Kabel an

Schließen Sie alle Kabel an die Inter-Fläche (Antenne, Netzteil, USB, Videostecker A).

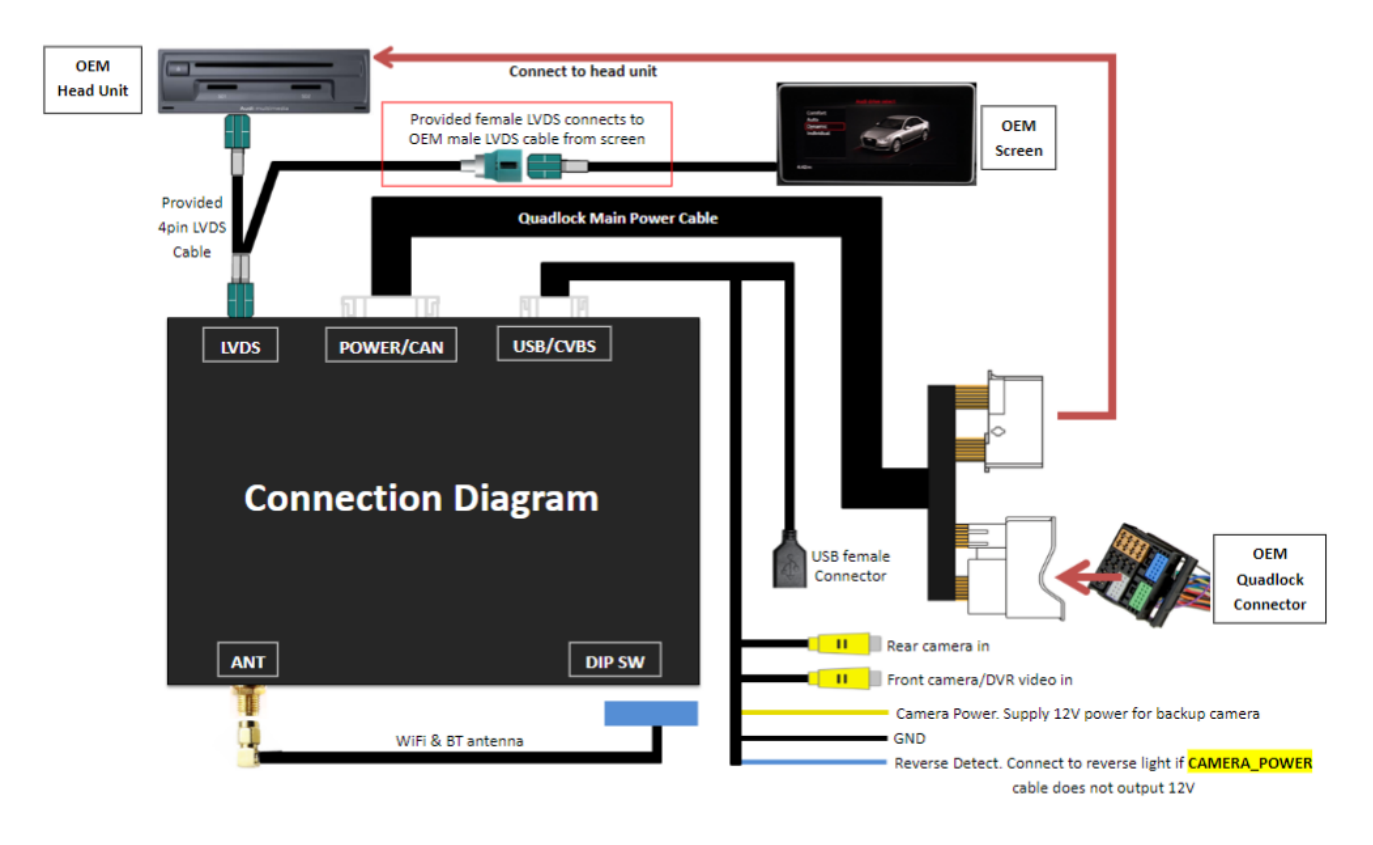

#### Step 11. Testen des Systems

Testen Sie das System mindestens die folgenden Punkte:

- grafische Darstellung
- sound
- Umschalten zwischen Radio und Schnittstelle (Rücken, Medien oder Navi-Tastendruck wenigeSekunden)
- Gang im Rückwärtsgang
- calle

*Tipp: Drücken Sie die Taste* "BACK, MEDIA oder NAV" *für 10 Sekunden für einen Neustart der Schnittstelle.* 

Für Den Ton muss das Radio zuerst auf AUX oder AMI eingestellt werden. Wenn kein Ton herauskommt, muss dieser Port noch aktiviert werden.

Überprüfen Sie die Position der Dip-Schalter, falls etwas nicht richtig funktioniert. Nach dem Wechsel eines Tauchschalters muss die Stromversorgung aus dem Gerät entfernt werden (Netzstecker/Einschaltung). Einstellungen finden Sie auf der Rückseite des Geräts.

#### Schritt 12. Montieren der Schnittstelle

Wenn Ales richtig funktioniert, passen/fügen Sie die Schnittstelle oben oder hinter dem Handschuhfach ein. Stellen Sie sicher, dass die Lüftungsöffnungen frei bleiben.

#### Schritt 13. Neuaufbau des Systems

Schrauben/klicken Sie das Handschuhfach wieder in Position.

Hinweis: Schieben Sie die Kabel in den verfügbaren Raum und stellen Sie sicher, dass sie nicht gefangen werden oder vor einem Schraubloch sitzen!

#### Schritt 14. Verbinden Sie die Schnittstelle mit Ihrem Telefon

Trennen Sie die Bluetooth-Verbindung mit dem VW. Verbinden Sie sich mit der Bluetooth-Schnittstelle der Carplay-Schnittstelle (0000) und schalten Sie Wi-Fi und Carplay auf Ihrem Telefon ein. Die Schnittstelle baut über die Bluetooth-Verbindung selbst eine Wi-Fi-Verbindung auf. Das System ist grundsätzlich bereit. Stellen Sie die Schallquelle des VW auf AUX/AMI ein.

#### Step 15. Genießen Sie es!

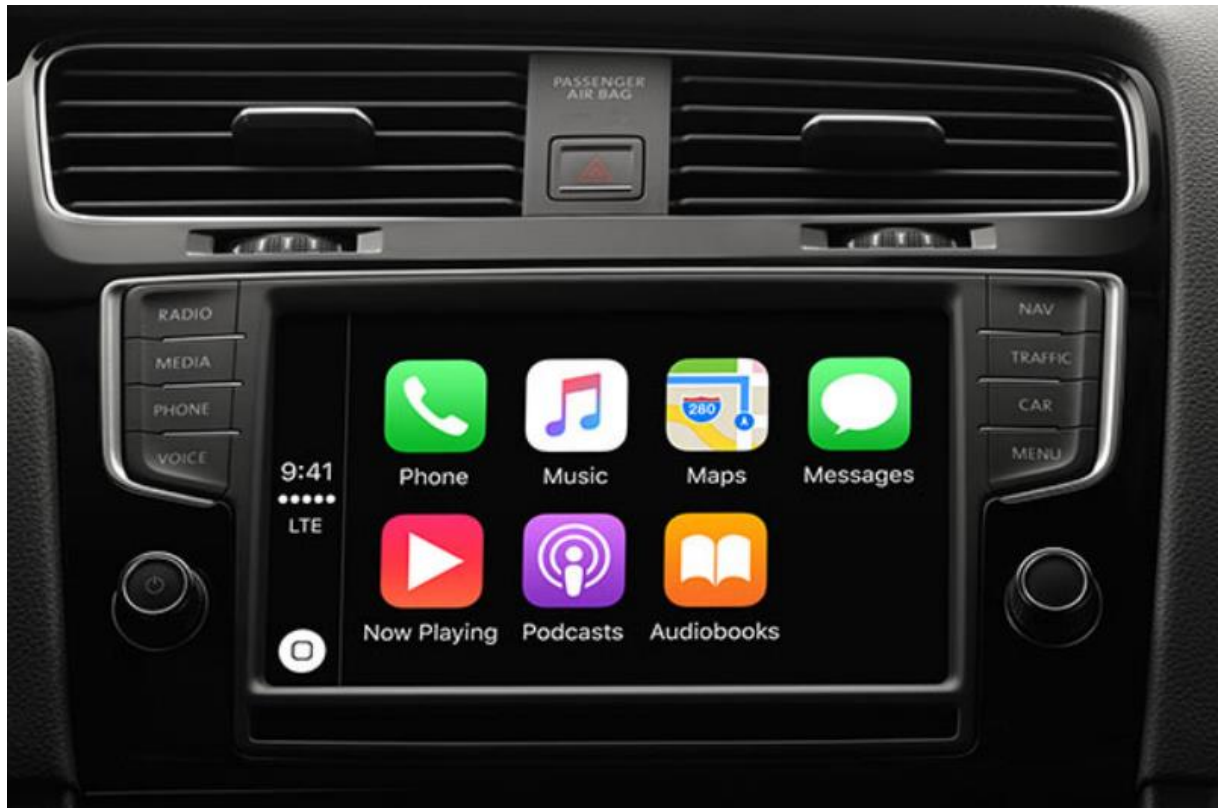

Dieses Handbuch wurde auf der Grundlage von Erfahrungen und mit der gebotenen Sorgfalt übersetzt und zusammengestellt. Daraus können keine Rechte abgeleitet werden. Verbesserungstipps/Tricks sind natürlich immer willkommen! (motrade@kpnmail.nl)